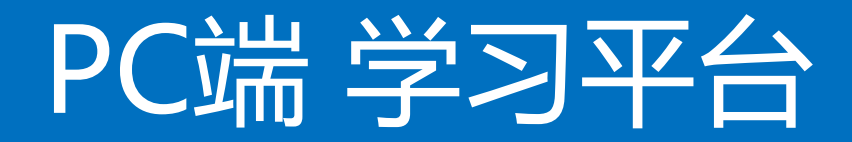

# 学习流程演示

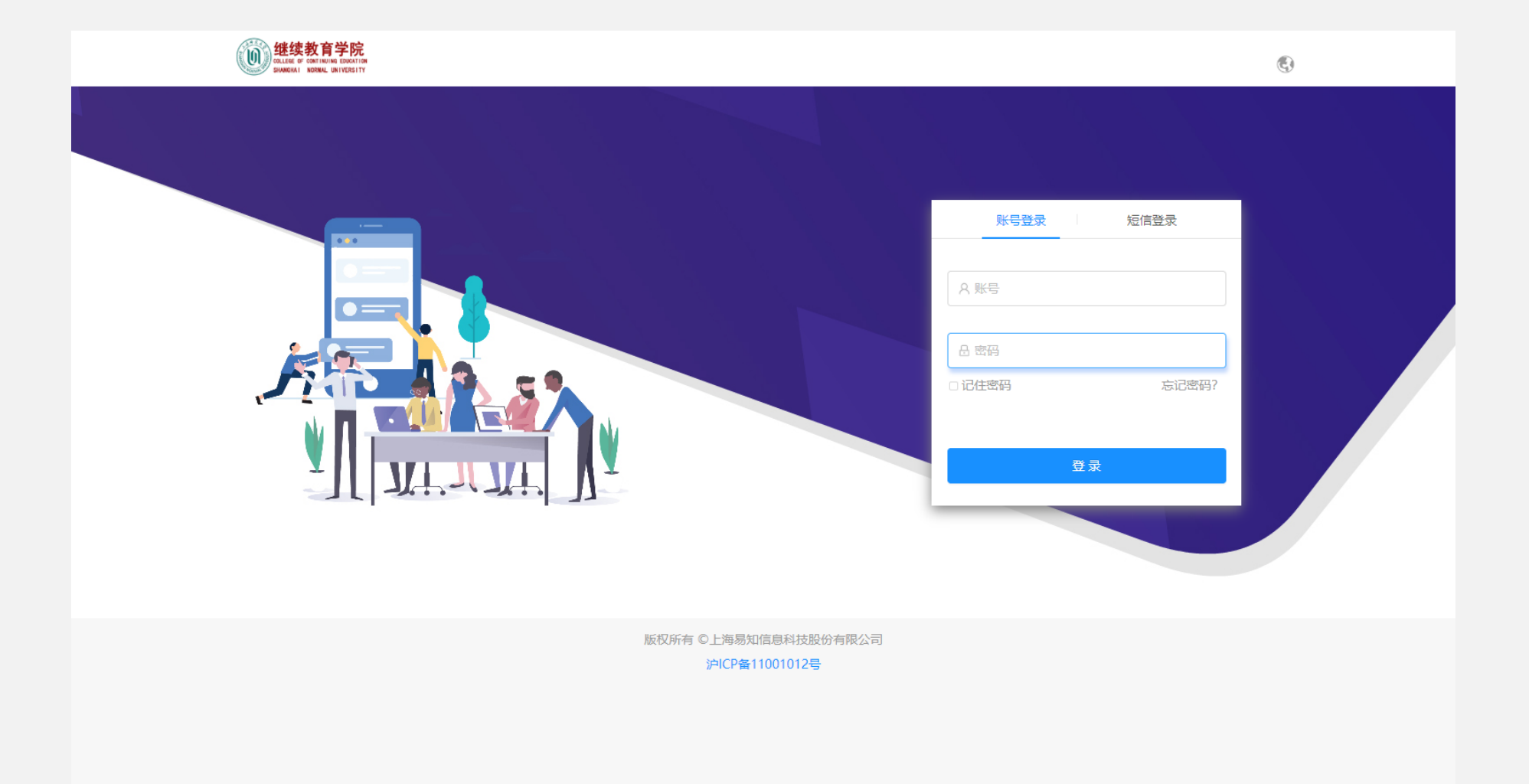

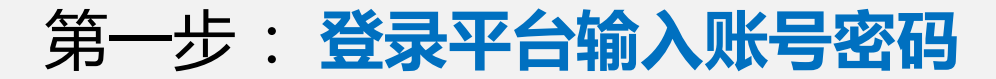

平台网站: https://pc.kmelearning.com/shnucec/home/login

账号=学号 密码123456

|  |                                       |                                             | 3 |
|--|---------------------------------------|---------------------------------------------|---|
|  |                                       |                                             |   |
|  | 修改密码                                  |                                             |   |
|  | 首次登录请修改密码                             | <del>账号登录</del> 短信登录                        |   |
|  | [] 请输入手机号                             |                                             |   |
|  | 验证码 获 <b>取验证码</b>                     | A e1968281136                               |   |
|  | 日 请输入新密码                              | <ul> <li>□ 记住密码</li> <li>□ 記述密码?</li> </ul> |   |
|  | 品 请再次输入新密码                            |                                             |   |
|  |                                       | 登录                                          |   |
|  | · · · · · · · · · · · · · · · · · · · |                                             |   |
|  |                                       |                                             |   |
|  | 版权所有 ©上海易知信息科技股份有限公司                  |                                             |   |
|  | // ICI #/1001012-5                    |                                             |   |

## 第二步: 输入手机号重置密码后重新登录

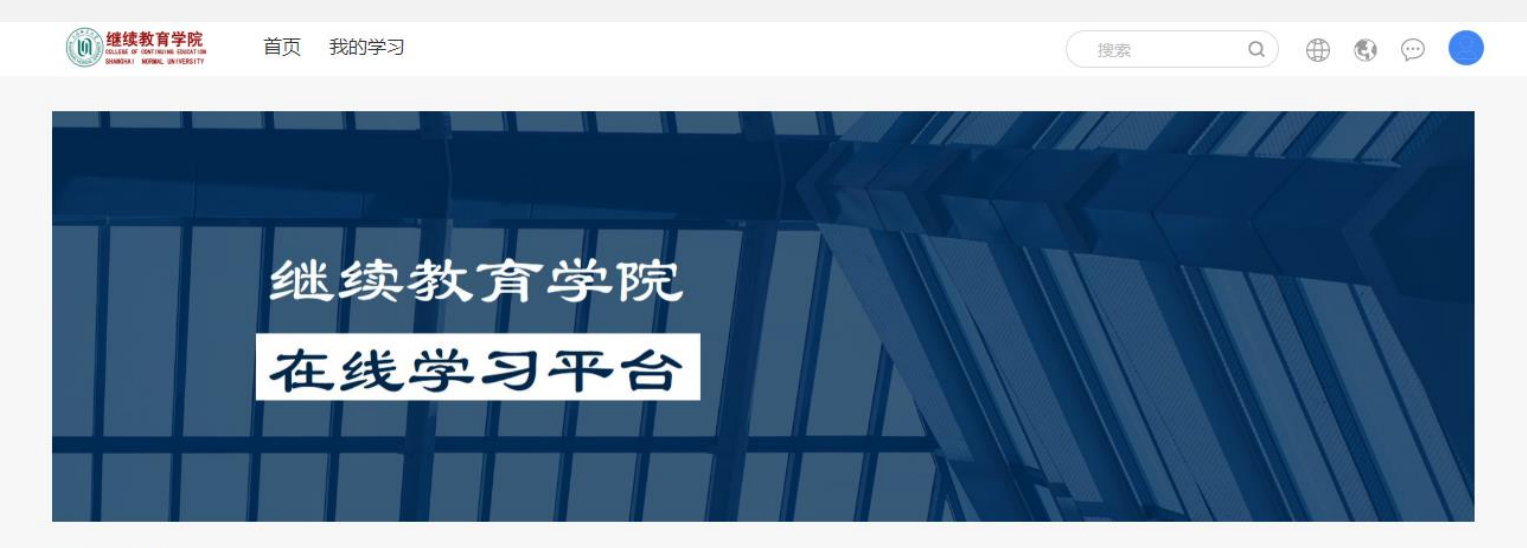

学习项目

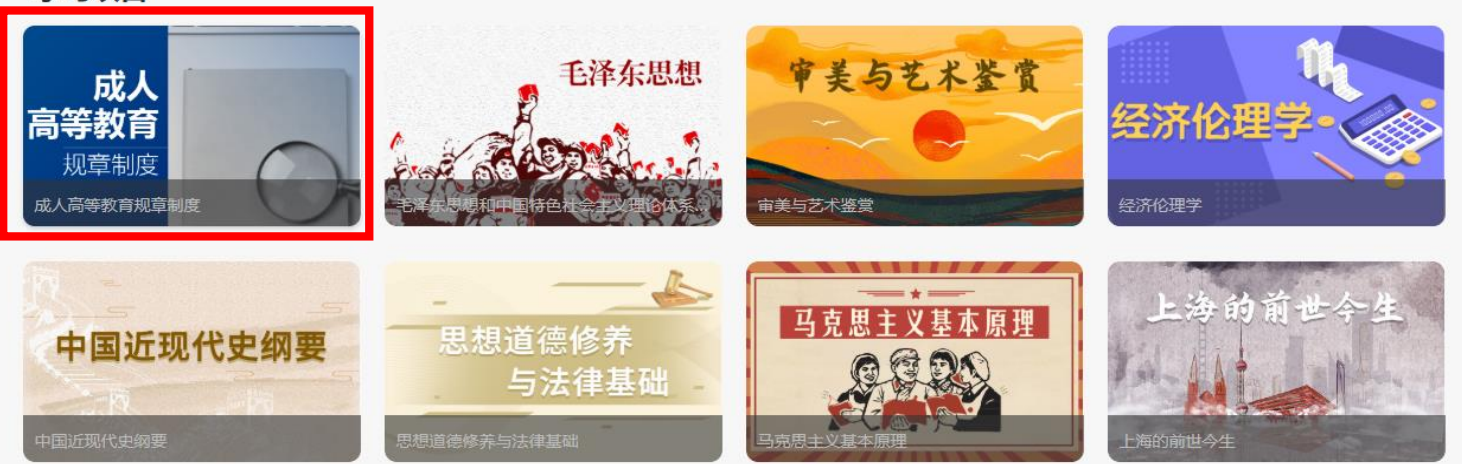

## 第三步: 点击进入需要学习的课程

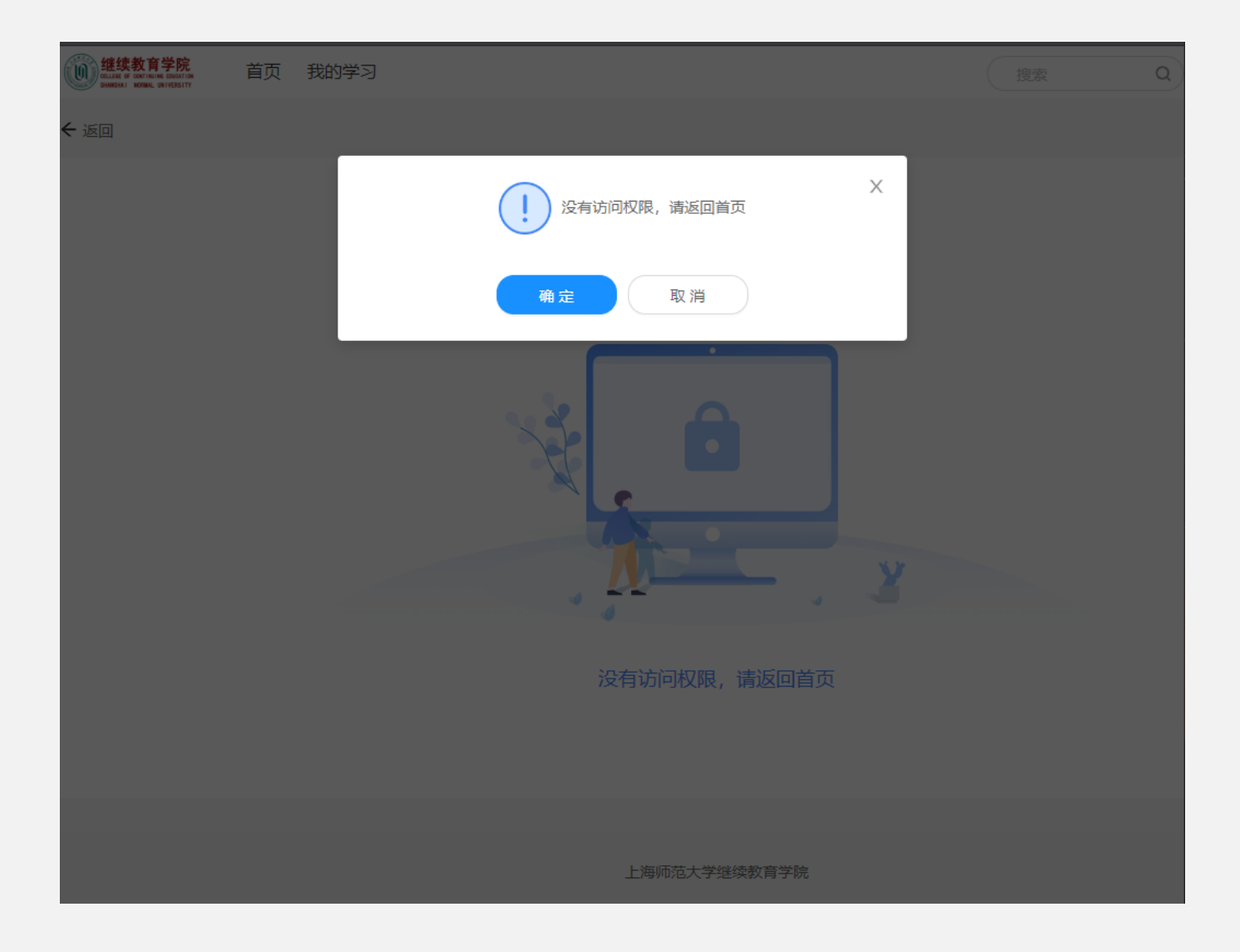

## 不需要学习的课程会提示【没有访问权限,请返回首页】

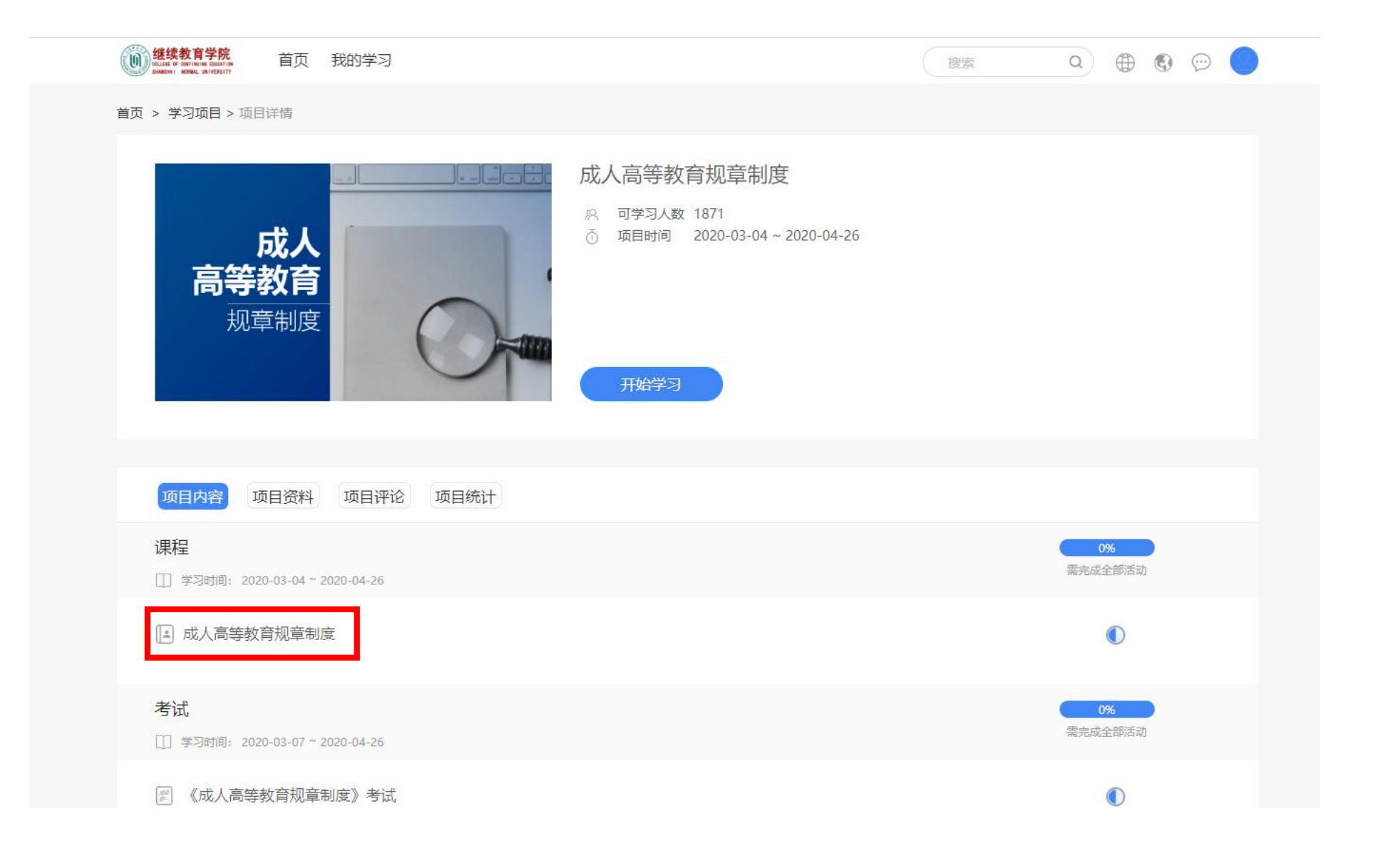

## 第四步: **点击课程视频**

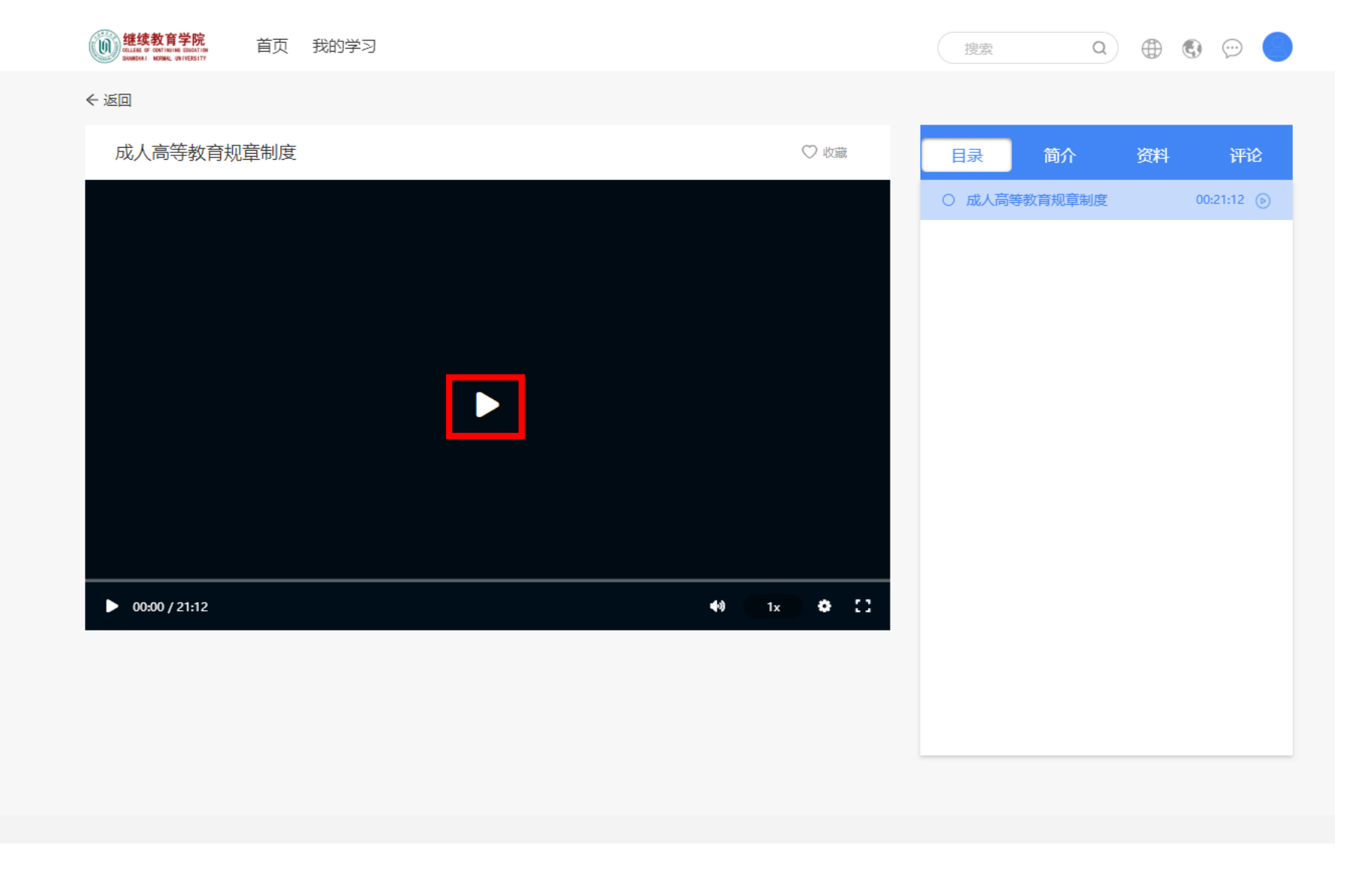

## 第五步: **点击屏幕上播放按钮播放课程视频**

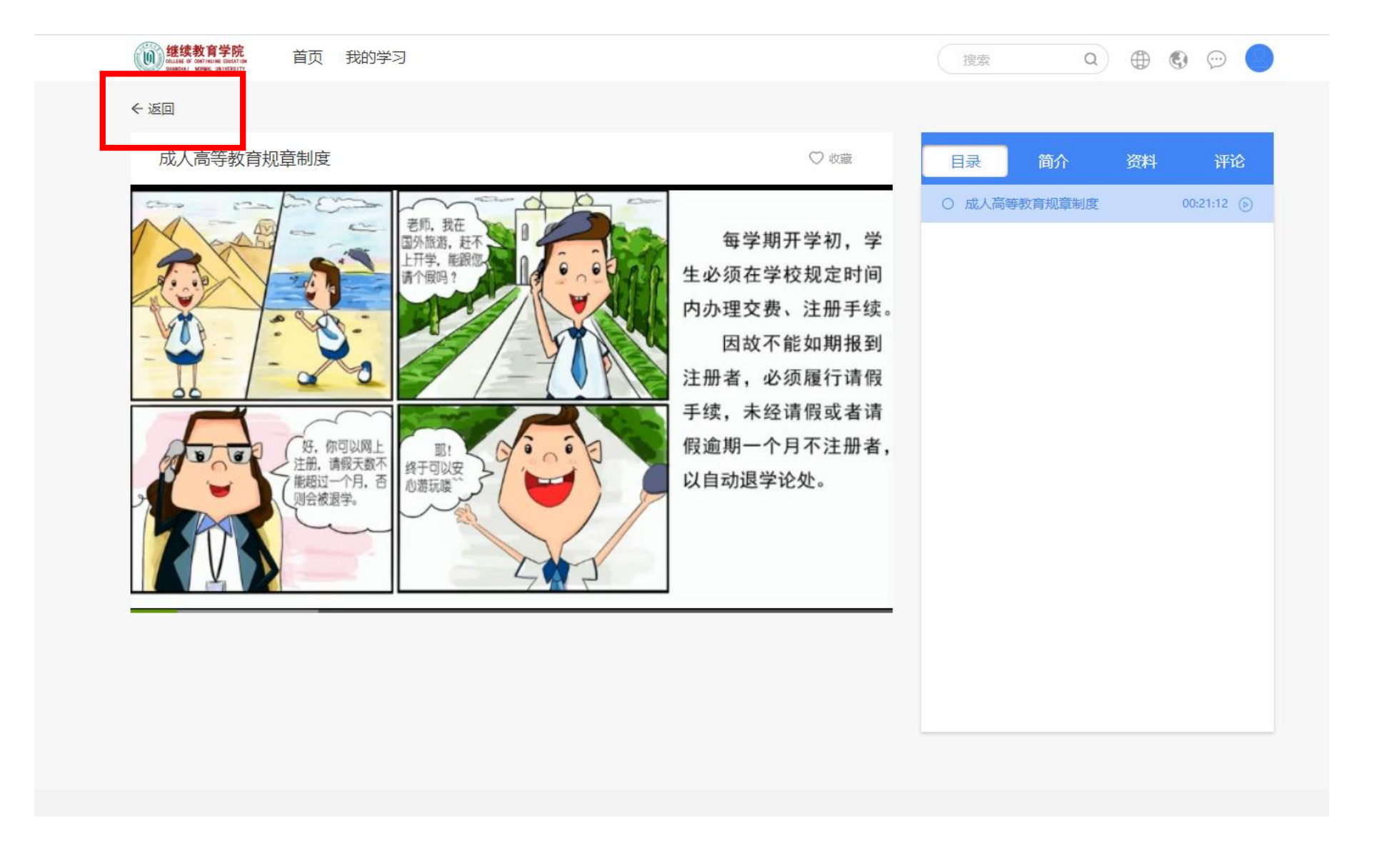

## 第六步:视频播放完毕点击【返回】按钮返回课程界面

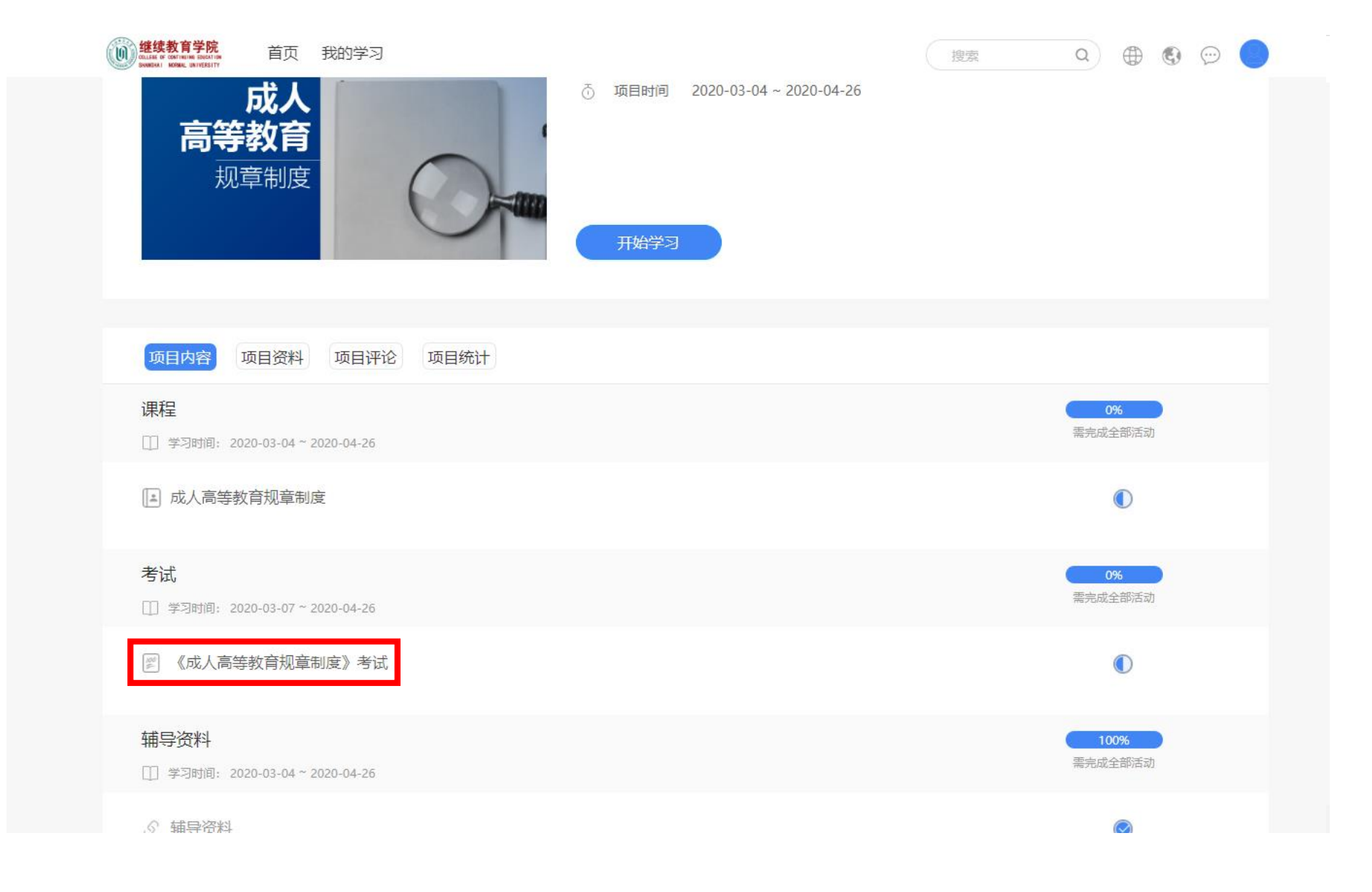

## 第七步: 所有课程学习完成后, 可以点击进入考试

| 高等教育<br>规章制度 日本 日本 日本 日本 日本 日本 日本 日本 日本 日本 日本 日本 日本 |                      |
|-----------------------------------------------------|----------------------|
| 项目内容 项目资料 项目评论 项目统计                                 |                      |
| <b>课程</b>                                           | <b>0%</b><br>需完成全部活动 |
| ■ 成人高等教育规章制度                                        |                      |
| <b>考试</b>                                           | 0%<br>需完成全部活动        |
| 🖉 《成人高等教育规章制度》考试                                    |                      |
| <b>辅导资料</b>                                         | 100%<br>需完成全部活动      |
| ◎ 辅导资料                                              | ۲                    |
|                                                     |                      |

## 若课程有相应的辅导资料可点击进行查看和下载

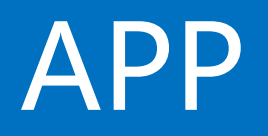

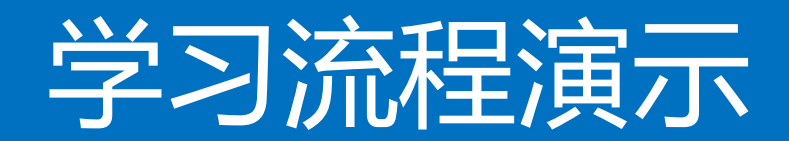

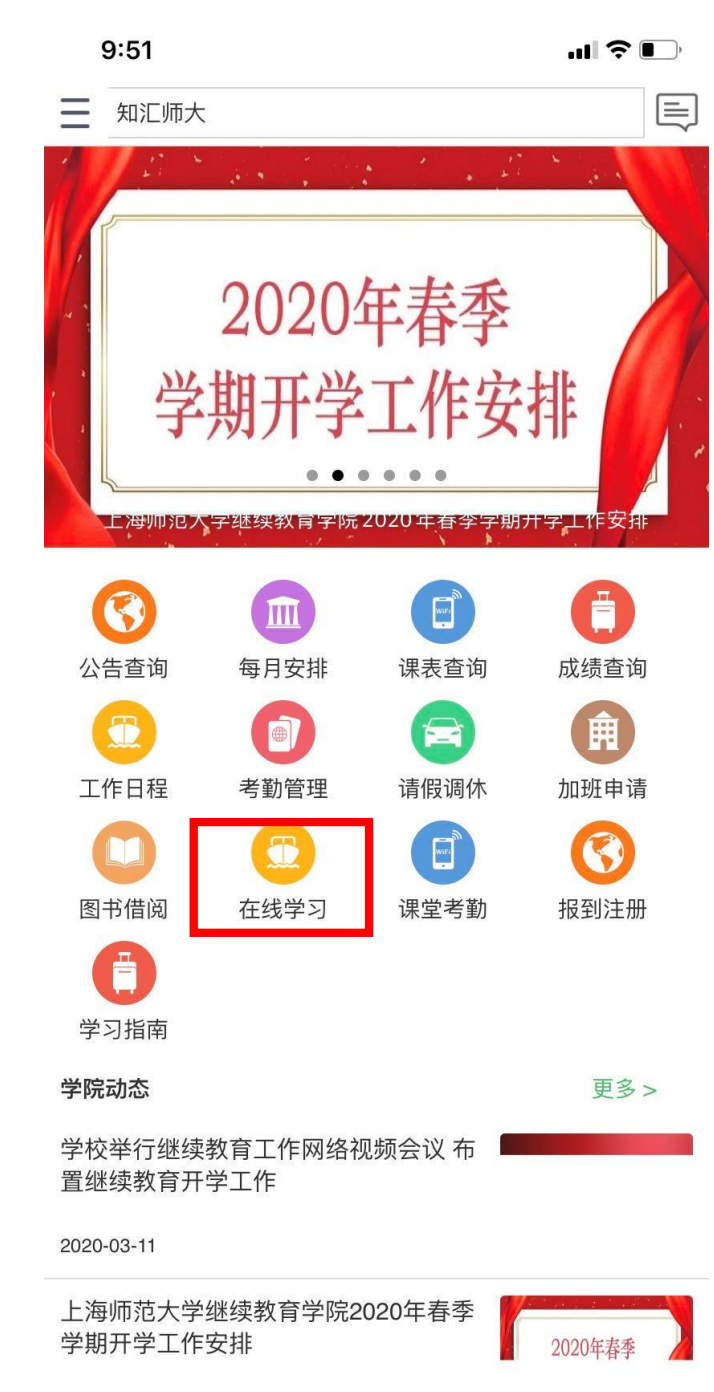

## 第一步 进入APP后点击【在线学习】

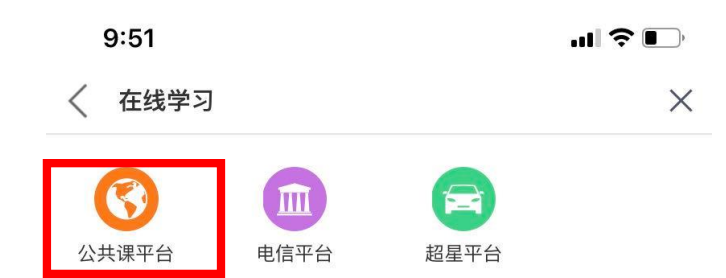

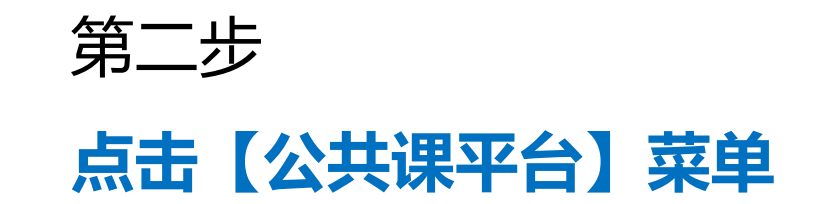

9:43 × 项目 • • • Q搜索

### | 学习活动

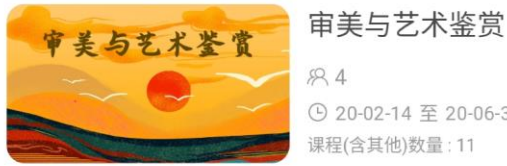

84 ( 20-02-14 至 20-06-30 课程(含其他)数量:11

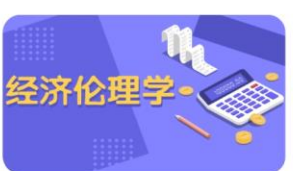

82 ● 20-02-14 至 20-06-30

经济伦理学

课程(含其他)数量:29

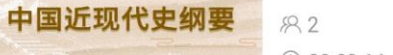

( 20-02-14 至 20-06-30 课程(含其他)数量:11

#### 思想道德修养与法律基础

83 ⑤ 20-02-14 至 20-06-30 课程(含其他)数量:10

马克思主义基本原理 马克思主义基本原理 82

> 🕒 20-02-14 至 20-06-30 课程(含其他)数量:6

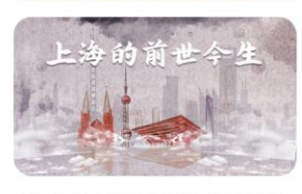

与法律基础

\* \*

上海的前世今生

83 ( 20-02-14 至 20-06-30 课程(含其他)数量:5

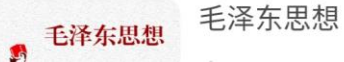

平台页面上将显示该学员所有需要 学习的内容,选择点击

第三步

| 9:40          |                | 9       | ₩     |
|---------------|----------------|---------|-------|
| × 项目          |                |         |       |
|               |                |         |       |
|               | 5              |         | _5    |
| 中国            | 近现             | 代史      | 纲要    |
|               |                | 2       |       |
| and a set     | K              |         |       |
|               |                |         |       |
| 简介            | 内容             | 资料      | 评论(0) |
| 中国近现代         | · 中纲要          |         |       |
| 项目时间: 2020-02 | 2-14至2020-06-3 | 30      |       |
|               |                |         |       |
|               | 没有更            | ē多了 ——— |       |
|               |                |         |       |
|               |                |         |       |
|               |                |         |       |
|               |                |         |       |
|               |                |         |       |
|               |                |         |       |
|               |                |         |       |

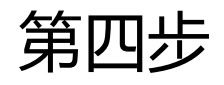

选择"内容"

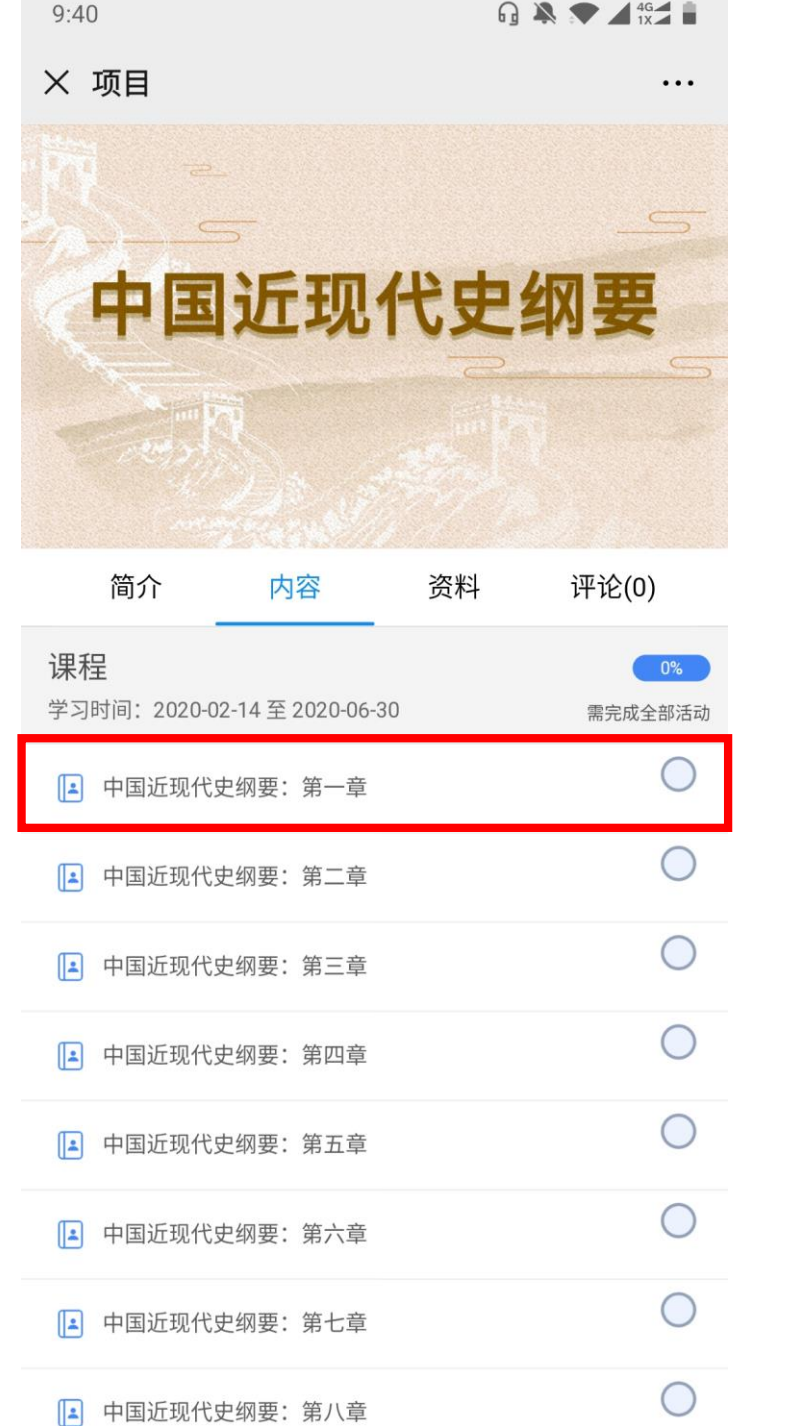

第五步

选择课程

| 9:49             | G 🎘 🖈 🖌 46∰ |  |  |
|------------------|-------------|--|--|
| × 中国近现代史纲要: 第一章  | <u> </u>    |  |  |
|                  |             |  |  |
|                  |             |  |  |
|                  |             |  |  |
|                  |             |  |  |
|                  |             |  |  |
|                  |             |  |  |
| 十回:17四小中侧开,体 - 辛 |             |  |  |

### 中国近现代史纲要: 第一章

★★★★★ 5.0分

全部评论(0)

暂无评论

第六步

点击播放按钮学习

|    |    | 一 没有更多了 |      |         |
|----|----|---------|------|---------|
|    |    |         |      |         |
|    |    |         |      |         |
|    |    |         |      |         |
|    |    |         |      |         |
|    |    |         |      |         |
| 评论 | 资料 | 学习记录    | • 收藏 | ★<br>评分 |

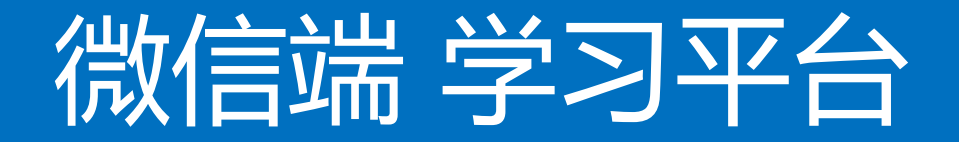

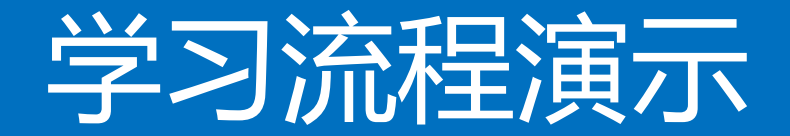

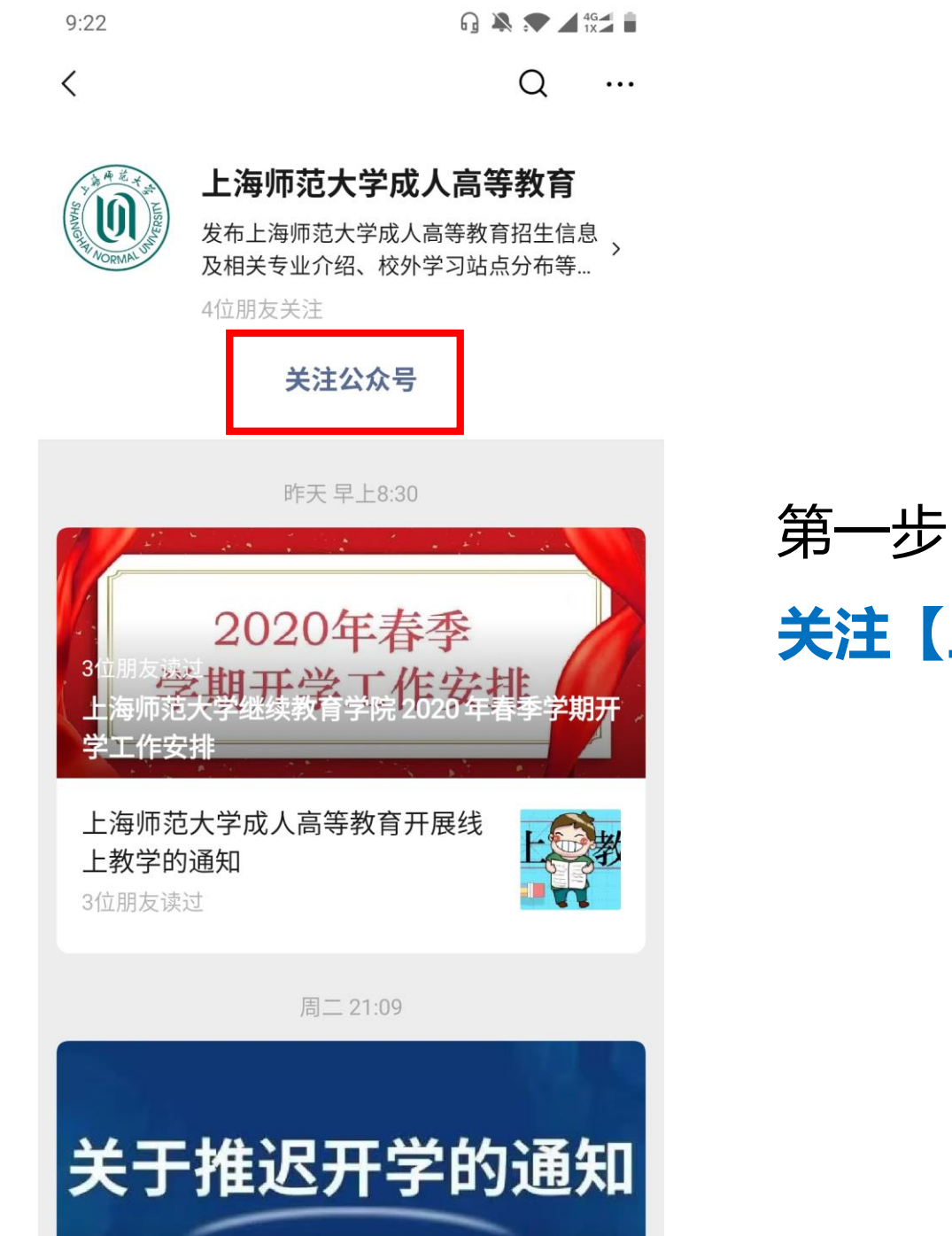

2位朋友读过

关注【上海师范大学成人高等教育】

9:22

0)

G 🔉 💎 ⊿ 4G⊿

• • •

く 上海师范大学成人高等教育

晚上9:22

您好,欢迎关注上海师范大学成人 高等教育 电话咨询:021-64322267或 021-64324386 招生简章:https://x.eqxiu.com/

s/7NHN4z4M

更多招生问题,可回复"招生"扫描 二维码,添加好友咨询,可直接留 言申请加2019年入招生咨询群 工作时间:周一~周五08:00-17: 00,非工作时间无法及时回复,请 留言

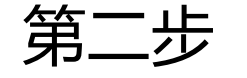

### 点击【公共课】菜单

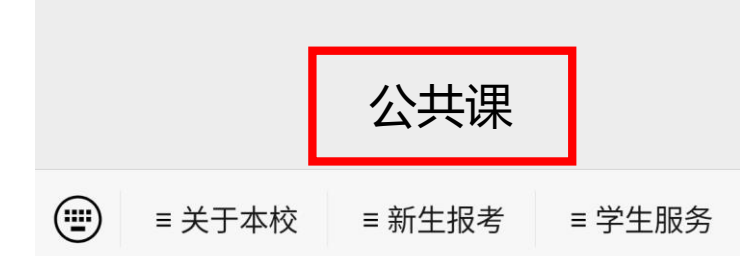

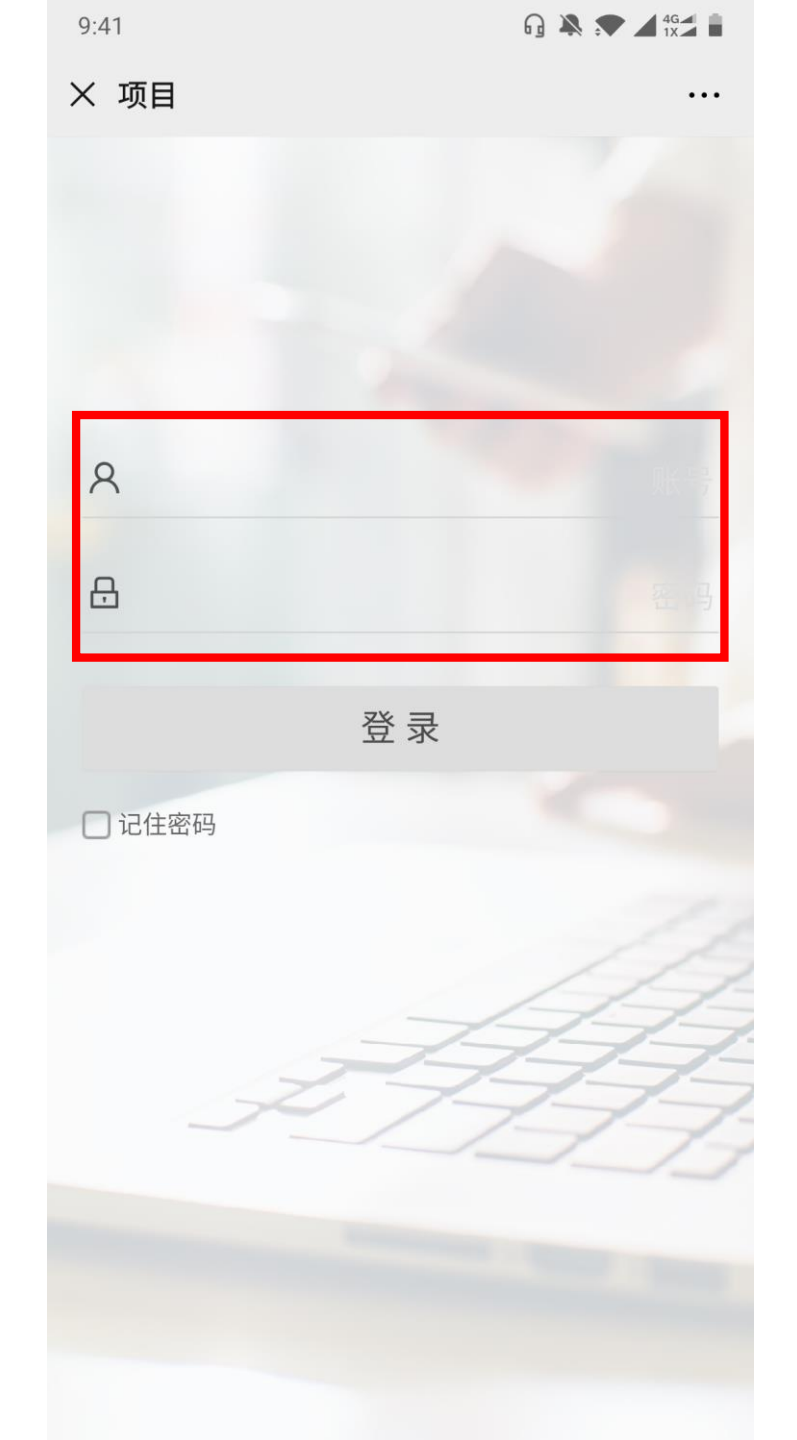

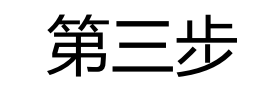

输入用户名 密码: 123456

9:43 × 项目 • • • Q搜索

### | 学习活动

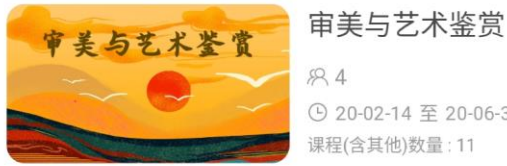

84 ( 20-02-14 至 20-06-30 课程(含其他)数量:11

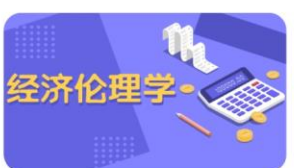

中国近现代史纲要

与法律基础

\* -----马克思主义基本原理

经济伦理学 82

● 20-02-14 至 20-06-30 课程(含其他)数量:29

82

( 20-02-14 至 20-06-30 课程(含其他)数量:11

#### 思想道德修养与法律基础

83 ⑤ 20-02-14 至 20-06-30 课程(含其他)数量:10

马克思主义基本原理

82 🕒 20-02-14 至 20-06-30 课程(含其他)数量:6

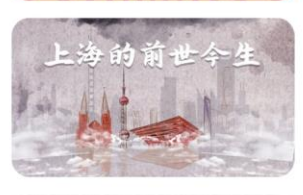

-

上海的前世今生

83 ( 20-02-14 至 20-06-30 课程(含其他)数量:5

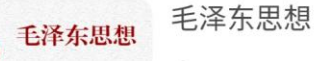

## 平台页面上将显示该学员所有需要

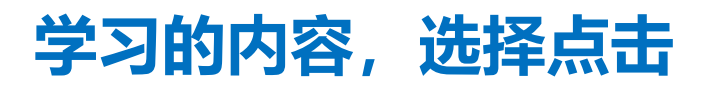

第四步

| 9:40         | Ω 🔉 💎 🖌 <sup>46</sup> / <sub>1X</sub> 🕯 |     |             |
|--------------|-----------------------------------------|-----|-------------|
| × 项目         |                                         |     | •••         |
|              |                                         |     |             |
|              | 5                                       |     | _5          |
| 中国           | 沂现                                      | 代史  | 纲要          |
|              |                                         | 2   | <b>71 ×</b> |
|              | a.                                      |     |             |
|              |                                         |     |             |
| 简介           | 内容                                      | 资料  | 评论(0)       |
|              |                                         |     |             |
| 中国近现代        | 弋史纲要                                    |     |             |
| 项目时间: 2020-0 | 2-14至2020-06-3                          | 30  |             |
|              | 没有更                                     | 5多了 |             |
|              | 202                                     |     |             |
|              |                                         |     |             |
|              |                                         |     |             |
|              |                                         |     |             |
|              |                                         |     |             |
|              |                                         |     |             |
|              |                                         |     |             |
|              |                                         |     |             |

第五步

选择"内容"

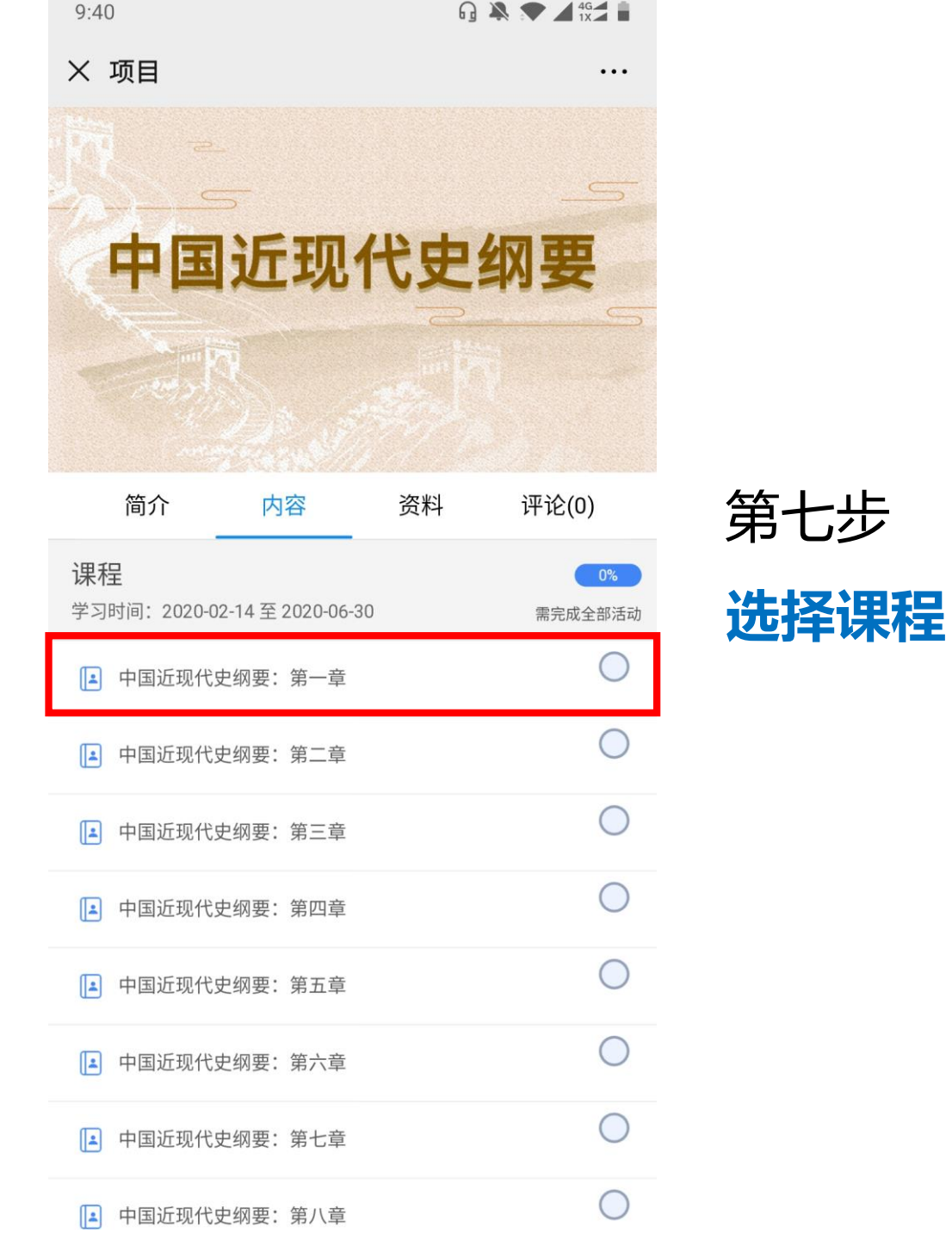

| 9:49               |              | G 🌺 🖈 🖌 <sup>46</sup> / <sub>1X</sub> 🛔 |  |
|--------------------|--------------|-----------------------------------------|--|
| × 中国近现代史纲要:第一章 ··· |              |                                         |  |
|                    |              |                                         |  |
|                    |              |                                         |  |
|                    |              |                                         |  |
|                    | $\mathbf{C}$ |                                         |  |
|                    |              |                                         |  |
|                    |              |                                         |  |
| 中国近现代史纲要:第一章       |              |                                         |  |

★★★★★ 5.0分

全部评论(0)

暂无评论

第八步

点击播放按钮学习

|    |    | 一 没有更多了 |      |         |
|----|----|---------|------|---------|
|    |    |         |      |         |
|    |    |         |      |         |
|    |    |         |      |         |
|    |    |         |      |         |
|    |    |         |      |         |
| 评论 | 资料 | 学习记录    | ♥ 収藏 | ★<br>评分 |